- **1.** Open "Computer" icon, which is on your desktop or "Windows start" line.
- **2.** Press "Map network drive".

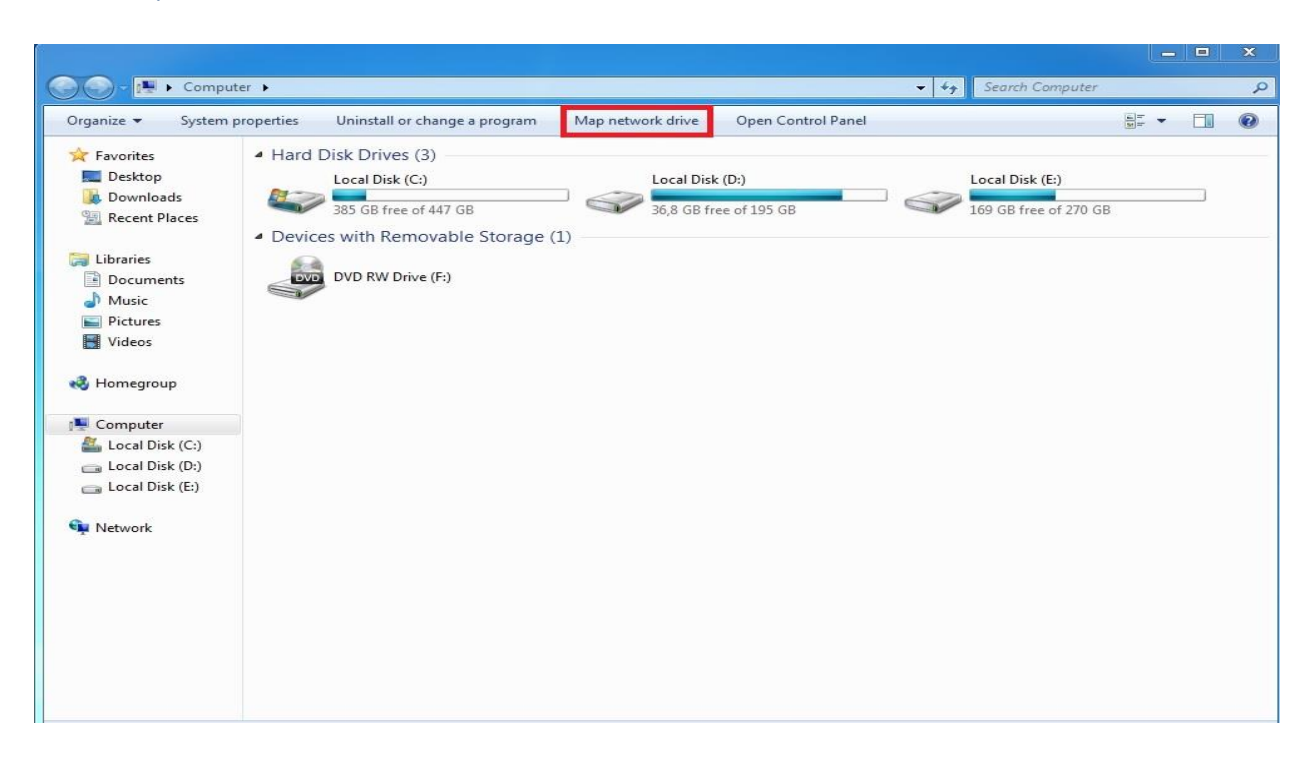

**3.** On the open window choose "Connect to a Web site that you can use to store your documents and pictures".

| Organize  System j                                                                                                    | roperties Uninstall or change a program Map network drive Open Control Panel                                                                                                    |        | 10              | ¥= * | e |
|----------------------------------------------------------------------------------------------------|----------------------------------------------------------------------------------------------------|--------|-----------------|------|---|
| <ul> <li>Favorites</li> <li>Desktop</li> <li>Downloads</li> <li>Recent Places</li> <li>Libraries</li> <li>Documents</li> <li>Music</li> <li>Pictures</li> <li>Videos</li> <li>Homegroup</li> <li>Computer</li> <li>Locai Disk (C:)</li> <li>Locai Disk (D:)</li> <li>Locai Disk (E:)</li> </ul> | Map Network Drive What network folder would you like to map? Specify the drive letter for the connection and the folder that you want to connect to: Drive: Z: Folder: Example: \server\share Reconnect at logon Connect using different credentials Connect to a Web site that you can use to store your documents and pictures. | k (E:  | ;)<br>If 270 GB |      |   |
| 🗣 Network                                                                                                    | Finish                                                                                                    | Cancel |                 |      |   |

4. On the next window press "Next".

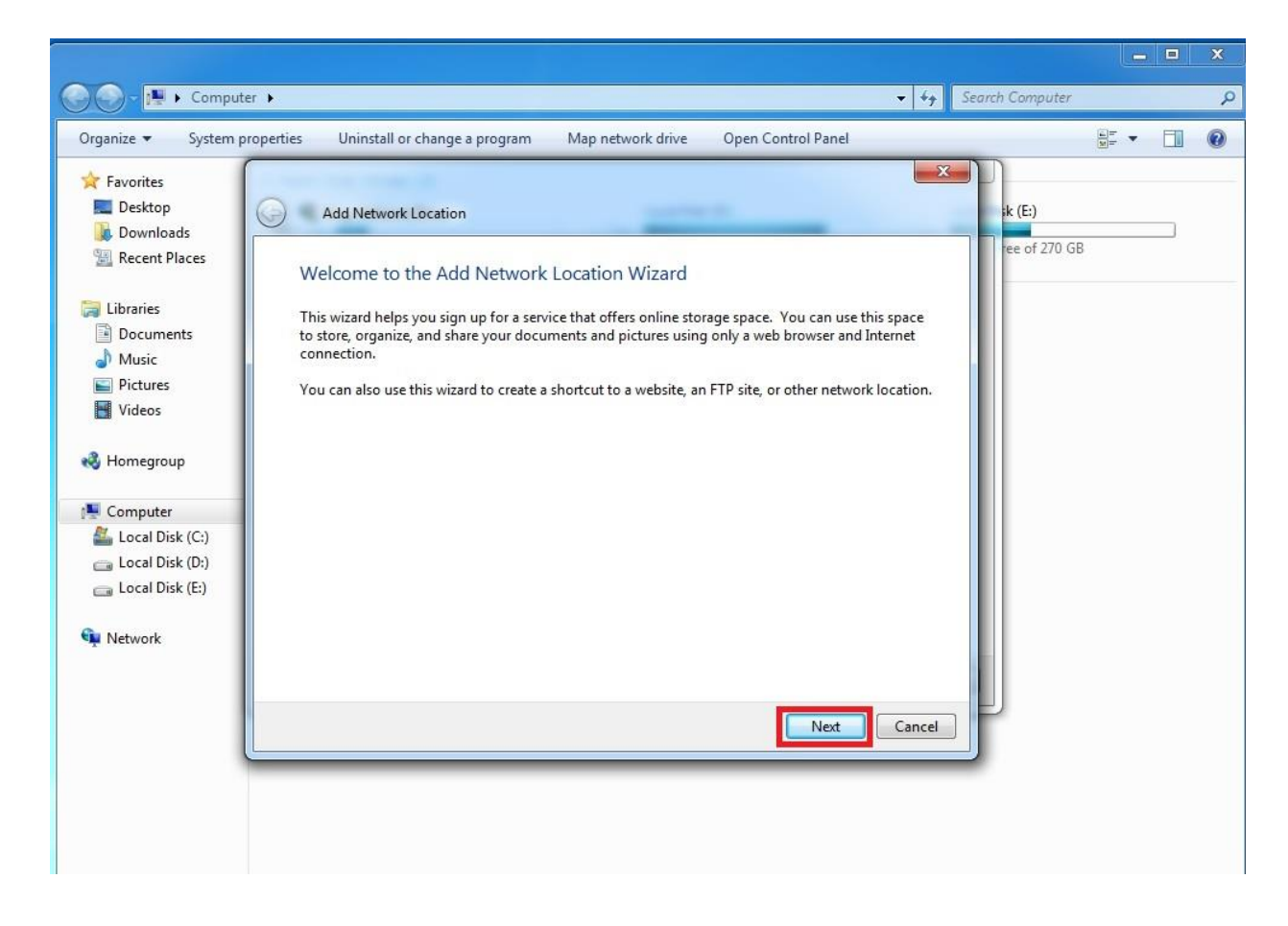

5. Press "Next".

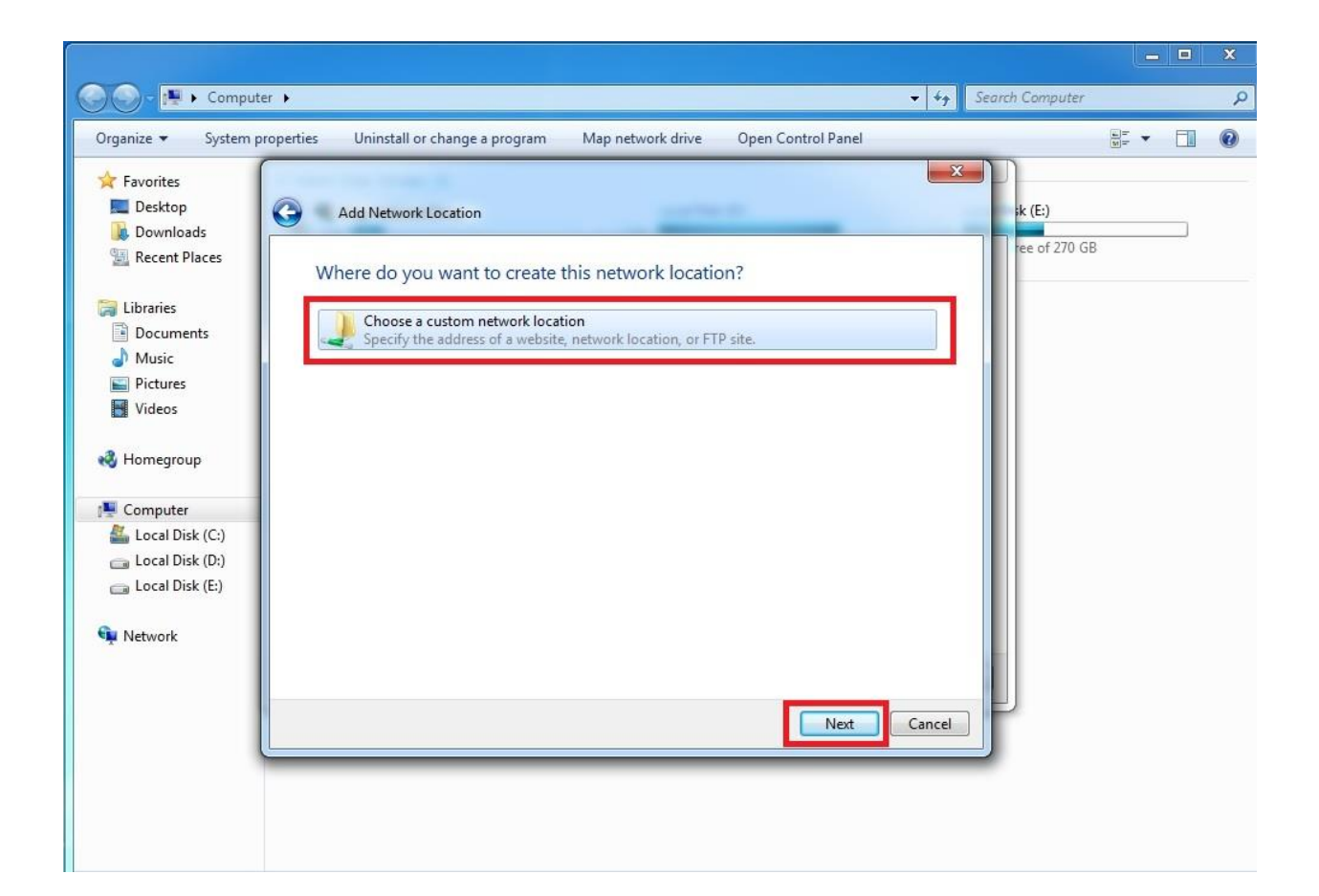

6. In to the marked field insert <u>ftp://ftp.standart.lt</u> and press "Next".

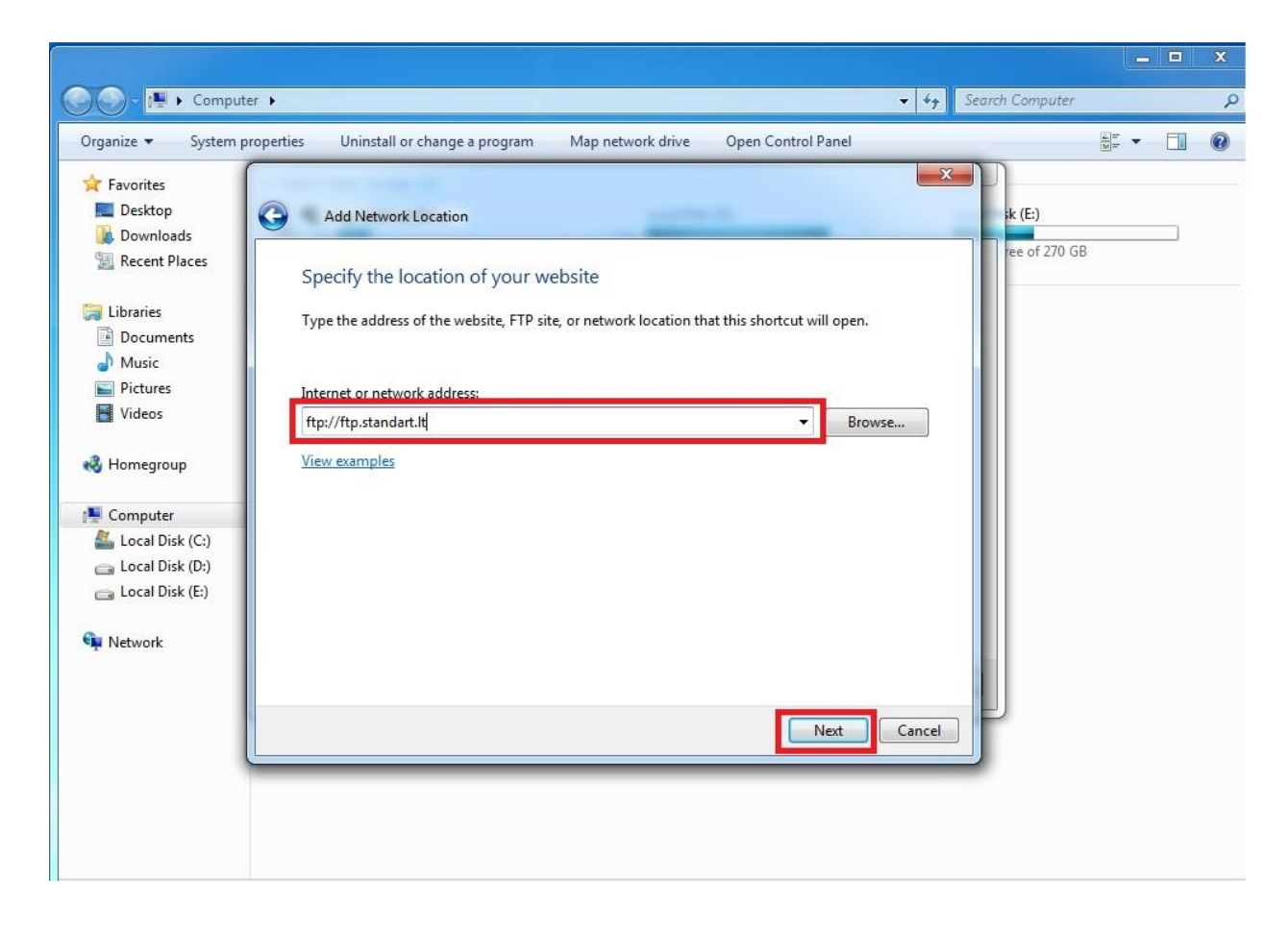

7. On the open window take off mark from "Log on anonymously", also on the field "User name" insert your user name and press "Next".

|                                                                                                    | ~ |
|----------------------------------------------------------------------------------------------------|---|
| Search Computer                                                                                                    | Q |
| Organize 🔻 System properties Uninstall or change a program Map network drive Open Control Panel                                                                                | • |
| Favorites Desktop Downloads Recent Places Libraries Documents Music Pictures Videos Videos Local Disk (C) Local Disk (C) Local Disk (C) Local Disk (C) Network Network Network |   |

8. On the next field press "Next".

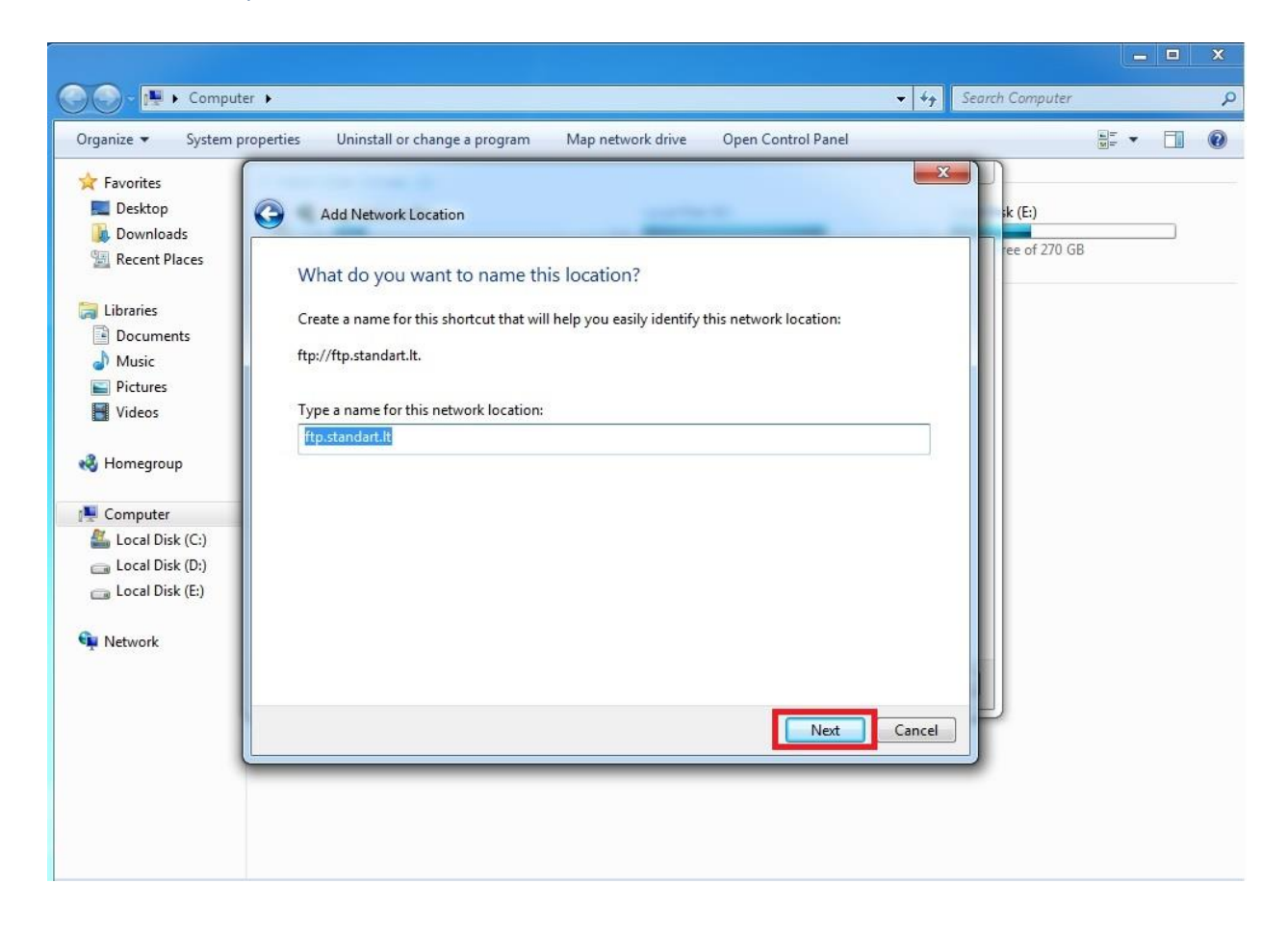

9. On the next field press "Finish".

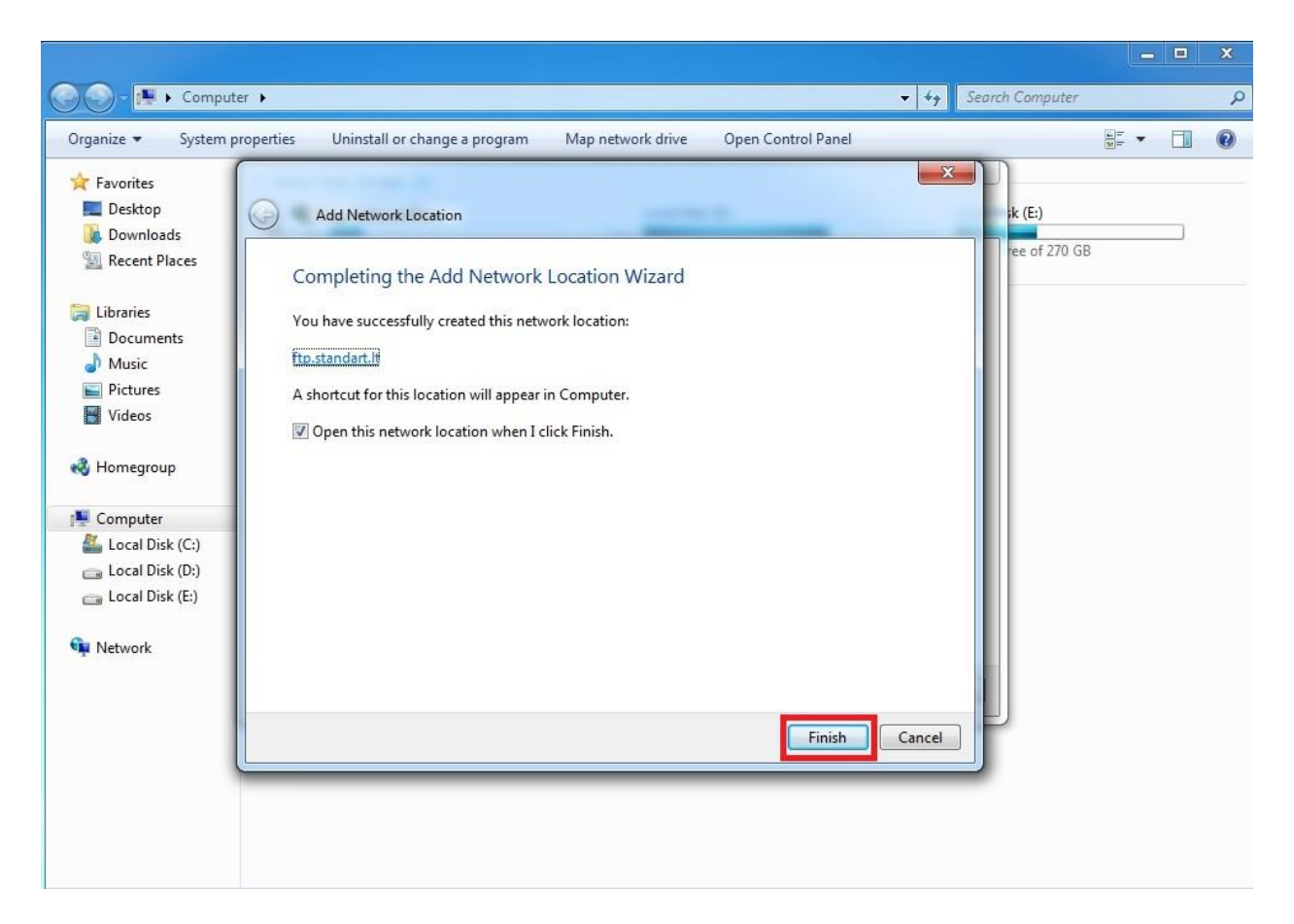

**10.** On the field "Password" insert password you were given and put a mark on "Save password", then press "Log on".

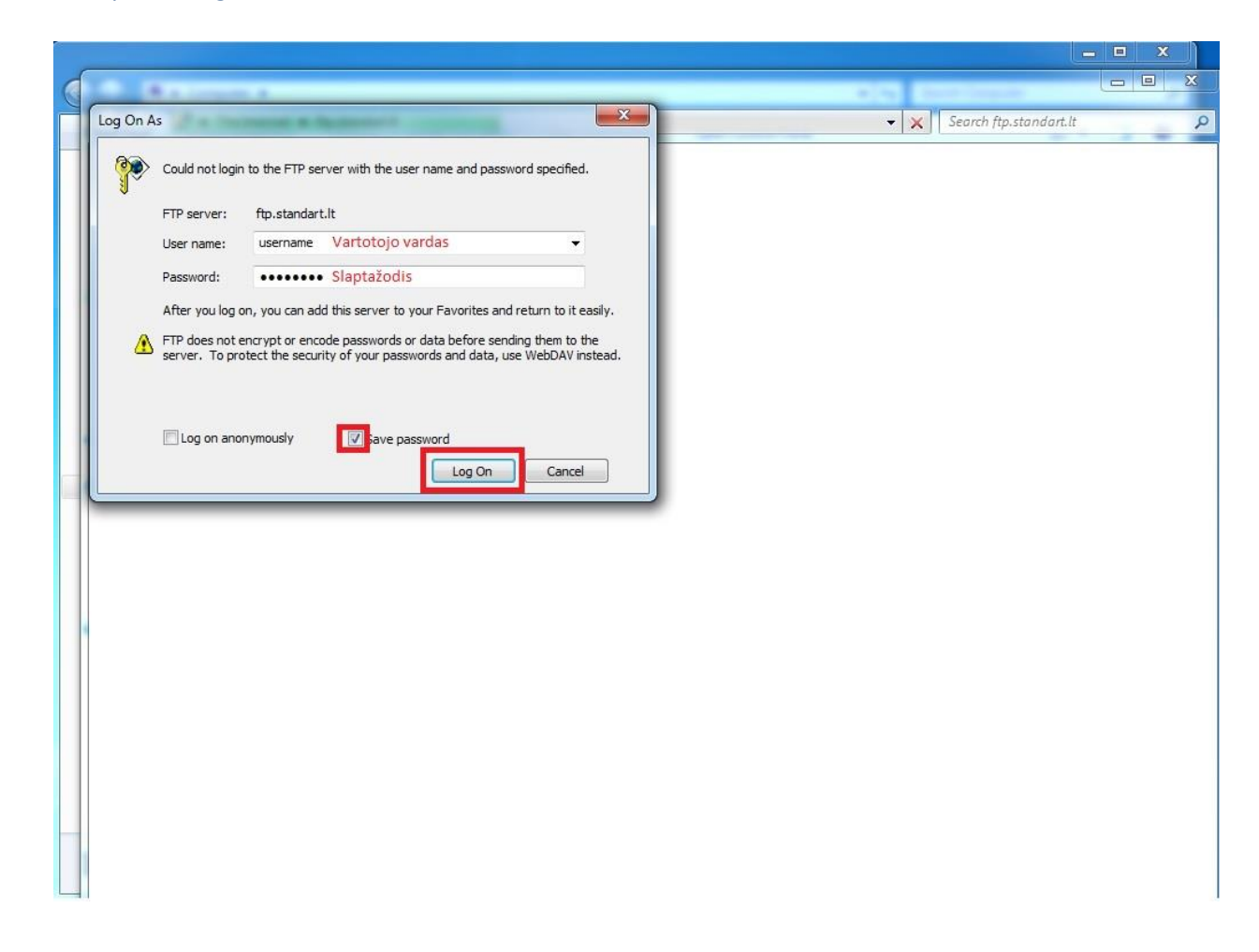

- **11.** If you followed this instruction correctly, you will be connected to our FTP server.
- **12.** Your login you can always find here:

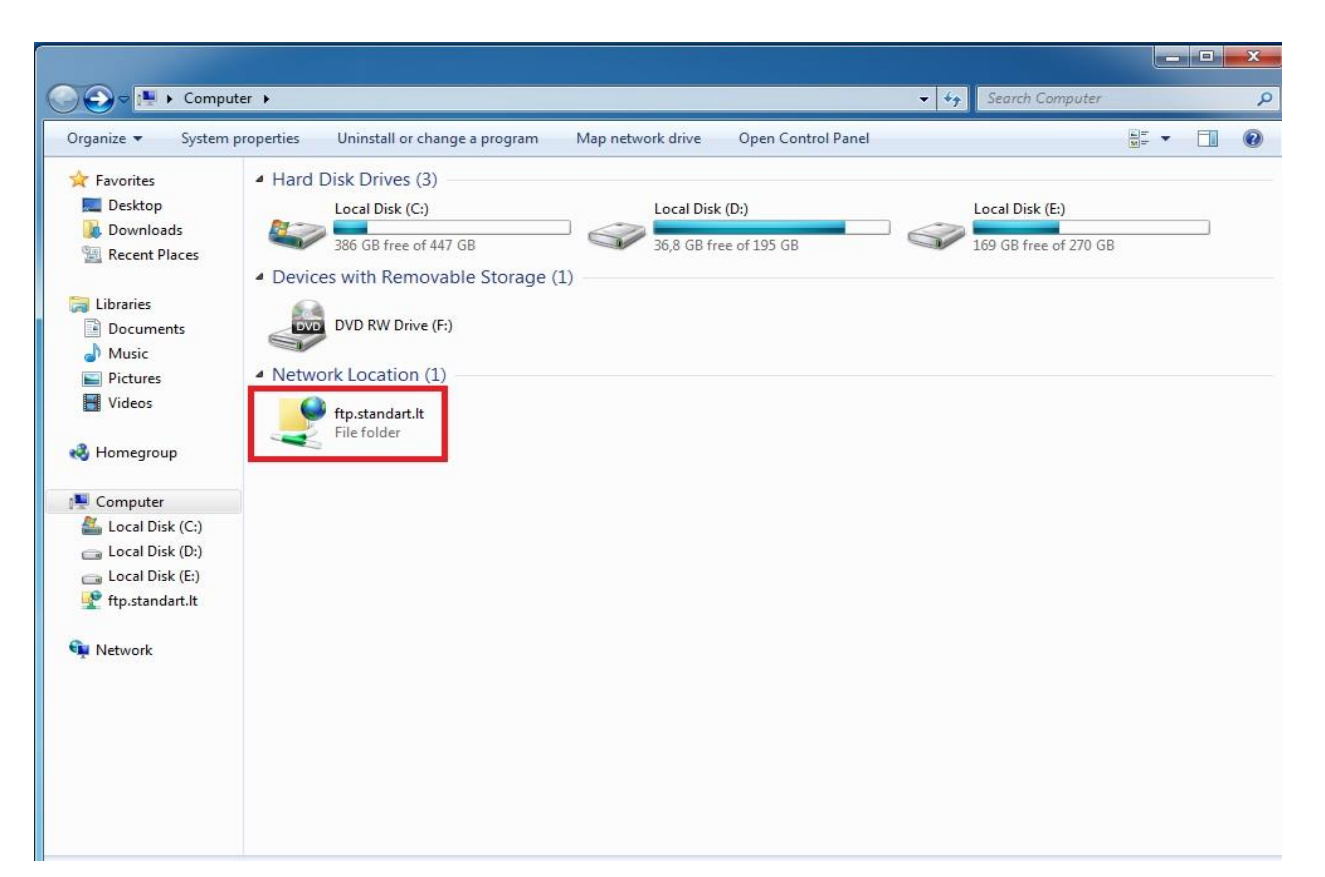